## EGNS Initiate Cost Extension Change Request Reference Guide for Primary Users

Let's begin!

Revised August 2024

## Log into EGMS

1

Log into the Enterprise Grants Management System page by entering your username and password. Click the Log in button.

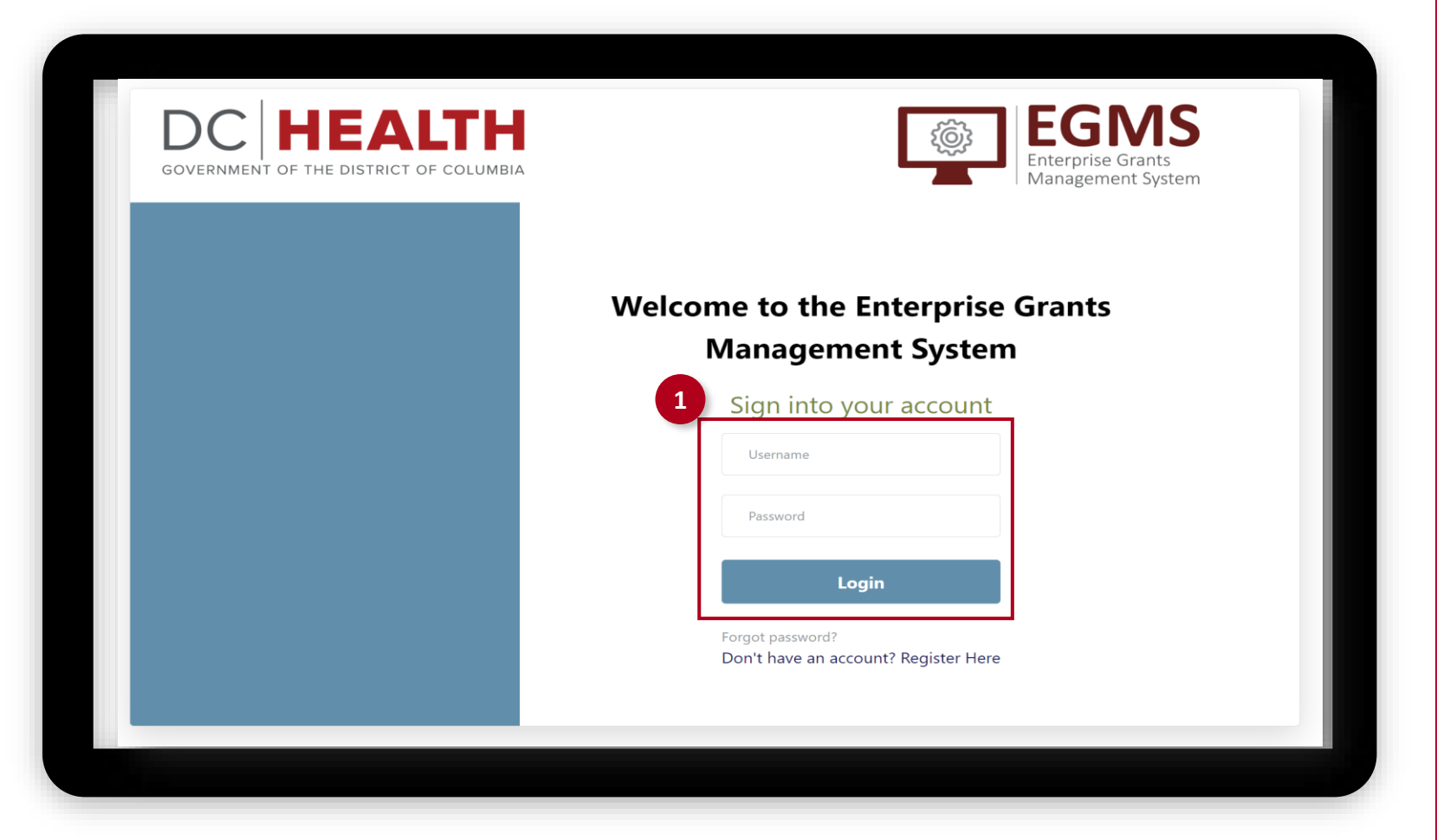

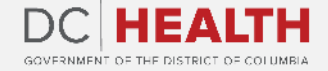

#### $\mathbf{O}$

#### Locate the Grant

1

2

Click on the **Grant** tab.

Select the **Grant ID** from the list.

|   | EGGMS<br>Enterprise Grants<br>Management System | 1                       |                        | 🔮 💽 BRANDYZ 👻   |
|---|-------------------------------------------------|-------------------------|------------------------|-----------------|
|   | HOME FUNDING OPPORTUNITIES                      | APPLICATION GRANT       |                        |                 |
|   |                                                 | Active C                | Grants                 |                 |
|   | Grant Id                                        | Project Period End Date | Budget Period End Date | Leagcy Grant Id |
|   | CHA-116                                         | 01-23-2023              | 01-24-2023             |                 |
|   | -114                                            | 01-18-2023              | 01-19-2023             |                 |
| 2 | CHA-113                                         | 02-28-2024              | 02-28-2024             |                 |
|   | CHA-112                                         | 02-08-2023              | 02-11-2023             |                 |
|   | CHA-111                                         | 01-31-2024              | 01-30-2024             |                 |
|   | -110                                            | 08-06-2022              | 08-06-2022             |                 |
|   | -109                                            | 08-06-2022              | 08-06-2022             |                 |
|   | CHA2023-108                                     | 01-05-2024              | 01-05-2024             |                 |
|   | CHA-107                                         | 11-10-2023              | 11-25-2022             |                 |
|   | -086                                            |                         |                        |                 |
|   | -083                                            |                         |                        |                 |
|   | -080                                            |                         |                        |                 |
|   | CHA2022-077                                     |                         |                        |                 |
|   | -075                                            |                         |                        |                 |

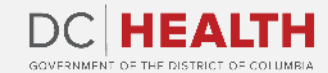

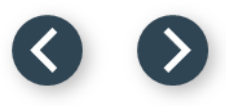

#### **Initiate Change Request**

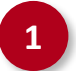

2

Click on the **Change Request** tab.

Click on the **Initiate Change Request** button.

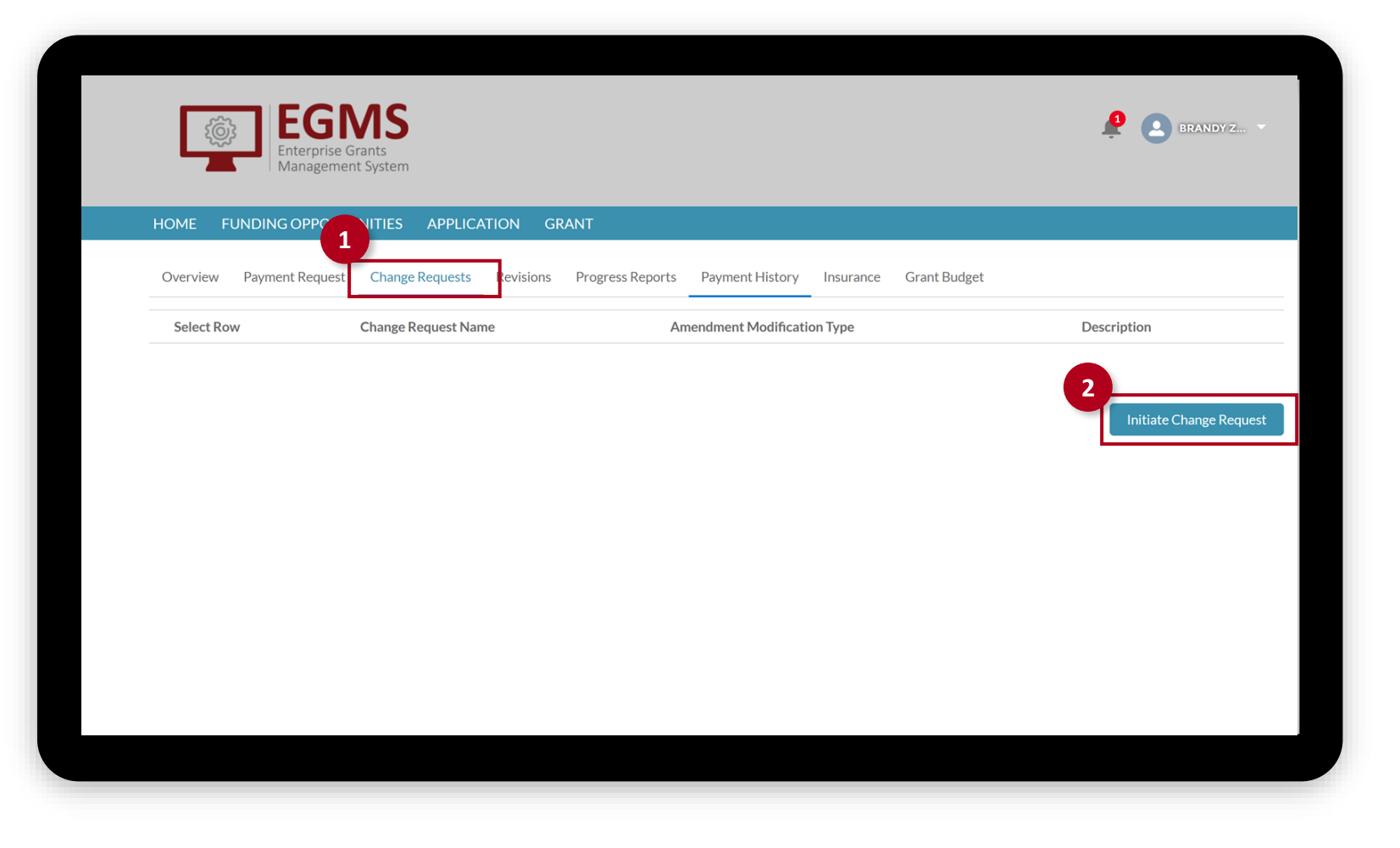

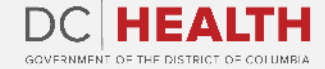

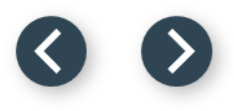

#### **Fill out the Change Request**

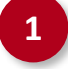

Select **Change Request Type** from the drop-down menu:

Cost-Extension

2

Enter in a description for the request

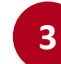

Click Save once complete

| C  | HA2023-123445           |
|----|-------------------------|
|    | hange Request Type      |
|    | None                    |
|    | ✓None                   |
|    | Cost-Extension          |
|    | No Cost-Extension       |
|    | Award Increase/Decrease |
|    | Budget Revision         |
| 6  |                         |
| De | scription               |
|    |                         |
| _  |                         |
|    |                         |

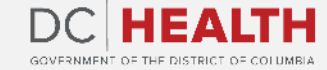

#### $\odot$

#### **Overview**

1

The previously entered data will now be saved. Click the **Next** button to proceed.

| verview           | Period Changes               | Categorical Budget | Attachments |      |                               |
|-------------------|------------------------------|--------------------|-------------|------|-------------------------------|
| General Info      | rmation (SA - 0012)          |                    |             |      |                               |
| Grant I           | D                            |                    |             |      | Change Request ID             |
| CHA2              | 023-123445                   |                    |             |      | AMD_CHA2023-123445_5.1.24_026 |
| Change            | Request Type                 |                    |             |      | Description                   |
| Cost-E            | xtension                     |                    |             |      | Testing sprint 32             |
| Organi            | zation                       |                    |             |      |                               |
| Test 3/           | 23                           |                    |             |      |                               |
| Project<br>4/30/2 | t Period<br>023 to 5/31/2024 |                    |             |      |                               |
| Budget<br>9/30/2  | t Period<br>023 to 5/31/2024 |                    |             |      |                               |
| Status            |                              |                    |             |      |                               |
| Progra            | m Manager Approved           |                    |             |      |                               |
|                   |                              |                    | 1<br>Back N | lext | Submit For Approval           |

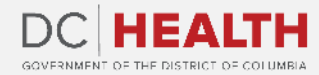

#### $\odot$

## **Period Changes**

1

In the **Period Changes** tab, enter the Proposed Project and Budget Period end dates

- 2
- Click the **Next** button.

| Project Period<br>Project Period Start Date |             |      | Project Period End Date |   |
|---------------------------------------------|-------------|------|-------------------------|---|
| 5/1/2023                                    |             |      | 6/1/2024                |   |
|                                             | 1           |      |                         |   |
|                                             |             |      |                         |   |
| Proposed Project Period End                 | Jul 6, 2024 |      |                         | 苗 |
| Pudget Davied                               |             |      |                         |   |
| Budget Period Start Date                    |             |      | Budget Period End Date  |   |
| 10/1/2023                                   |             |      | 6/1/2024                |   |
|                                             |             |      |                         |   |
| Proposed Budget Period End                  | hul (, 2024 |      |                         |   |
| roposci buger enoù enu                      | Jul 8, 2024 |      |                         |   |
|                                             |             | Sul  | bmit                    |   |
|                                             |             |      |                         |   |
|                                             | Back        | Next | Submit For Approval     |   |

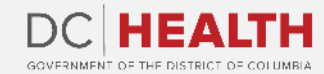

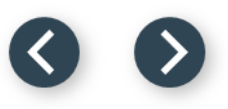

## **Categorical Budget**

1

Navigate to the **Categorical Budget** tab.

- 2
- Click the Enter Change Request Budget button

| Grant ID SA - 0012     service Area List     Service Area Name   Awarded Amount   Adjustment   Proposed Amount   2     Diabetes   \$266.00   \$209.00   \$475.00   Enter Change Request Budget     Image: Current Budget   Image: Company Name   Adjustment   Yanget     Salaries   \$1.00   \$2.00   \$3.00     Fringe Benefits   \$1.00   \$2.00   \$3.00 | Overview Period Ch                                          | Attachments |                            |             |                 |                 |              |
|----------------------------------------------------------------------------------------------------|-------------------------------------------------------------|-------------|----------------------------|-------------|-----------------|-----------------|--------------|
| Service Area List   Awarded Amount   Adjustment   Proposed Amount   2     Diabetes   \$266.00   \$209.00   \$475.00   Enter Change Request Budget     Image: Current Budget   Image: Category Name   Awarded Amount   Adjustment   Total     Salaries   \$1.00   \$2.00   \$3.00     Fringe Benefits   \$1.00   \$2.00   \$3.00                             | Grant ID SA - 0012<br><u>Summary Budget by Service Area</u> |             |                            |             |                 |                 |              |
| Service Area NameAwarded AmountAdjustmentProposed Amount2Diabetes\$266.00\$209.00\$475.00Enter Change Request BudgetCurrent Budget </th <th>Service Area List</th> <th></th> <th></th> <th></th> <th></th> <th></th> <th></th>                                                                                                    | Service Area List                                           |             |                            |             |                 |                 |              |
| Diabetes\$266.00\$209.00\$475.00Enter Change Request BudgetCurrent BudgetAwarded AmountAdjustmentTotalSalaries\$1.00\$2.00\$3.00Fringe Benefits\$1.00\$2.00\$3.00                                                                                                    | Service Area Name Aw                                        |             | Amount                     | Adjustment  | Proposed Amount | 2               |              |
| Current Budget     Category Name   Awarded Amount   Adjustment   Total     Salaries   \$1.00   \$2.00   \$3.00     Fringe Benefits   \$1.00   \$2.00   \$3.00                                                                                                    | Diabetes                                                    | \$266.00    | \$266.00 \$209.00 \$475.00 |             | \$475.00        | Enter Change Re | quest Budget |
| Category Name Awarded Amount Adjustment Total   Salaries \$1.00 \$2.00 \$3.00   Fringe Benefits \$1.00 \$2.00 \$3.00                                                                                                    | Current Budget                                              |             |                            |             |                 |                 |              |
| Salaries\$1.00\$2.00\$3.00Fringe Benefits\$1.00\$2.00\$3.00                                                                                                    | Category Name                                               |             |                            | Awarded Amo | ount            | Adjustment      | Total        |
| Fringe Benefits \$1.00 \$2.00 \$3.00                                                                                                    | Salaries                                                    |             |                            | \$1.00      |                 | \$2.00          | \$3.00       |
|                                                                                                    | Fringe Benefits                                             |             |                            | \$1.00      |                 | \$2.00          | \$3.00       |

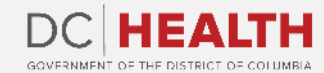

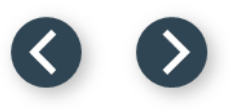

## **Categorical Budget**

Enter in the adjustment amounts per applicable line item

Click Save once complete

|                         | Diabetes       |                   |
|-------------------------|----------------|-------------------|
| CATEGORY NAME           | AWARDED AMOUNT | ADJUSTMENT AMOUNT |
| Salaries                | \$1.00         | \$2.00            |
| Fringe Benefits         | \$1.00         | \$2.00            |
| Consultants/Contractual | \$11.00        | \$5.00            |
| Occupancy Carport Top   | \$12.00        | \$9.00            |
| Travel                  | \$12.00        | \$8.00            |
| Supplies                | \$18.00        | \$10.00           |
| Equipment               | \$123.00       | \$100.00          |
| Client Costs            | \$31.00        | \$25.00           |
| Communication           | \$13.00        | \$9.00            |
|                         |                | Cancel Save       |

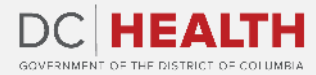

2

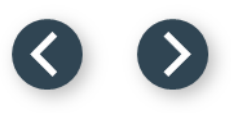

#### **Attach documents**

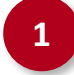

Upload any applicable documents by clicking the **Upload Attachments** button

2

Click **Submit for Approval** button once complete

| C      | EGN<br>Enterprise G<br>Managemen | <b>NS</b><br>rants<br>t System |                    |                   |          |         | P BRANDY Z            |
|--------|----------------------------------|--------------------------------|--------------------|-------------------|----------|---------|-----------------------|
| HOME   | FUNDING OPPORTU                  | INITIES APPLICAT               | ION GRANT          |                   |          |         |                       |
| Overvi | ew Period Changes                | Categorical Budget             | Attachments        |                   |          |         |                       |
|        | Attachments                      |                                |                    |                   |          | 1       | ↑, Upload Attachments |
|        | File Name                        | Description                    | Last Modified Date | Owner             | Download | Preview | Delete                |
|        |                                  |                                | Back Next          | Submit For Approv | 2<br>ral |         |                       |

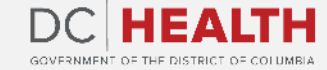

If you still have questions, please contact OGM at doh.grants@dc.gov

# Thank you!

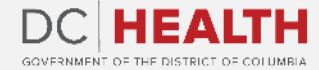